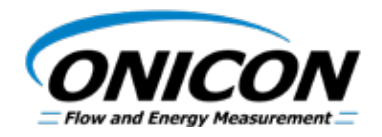

# D-100 FLOW DISPLAY Johnson Controls Metasys® N2 Network Interface Installation and Operation Guide

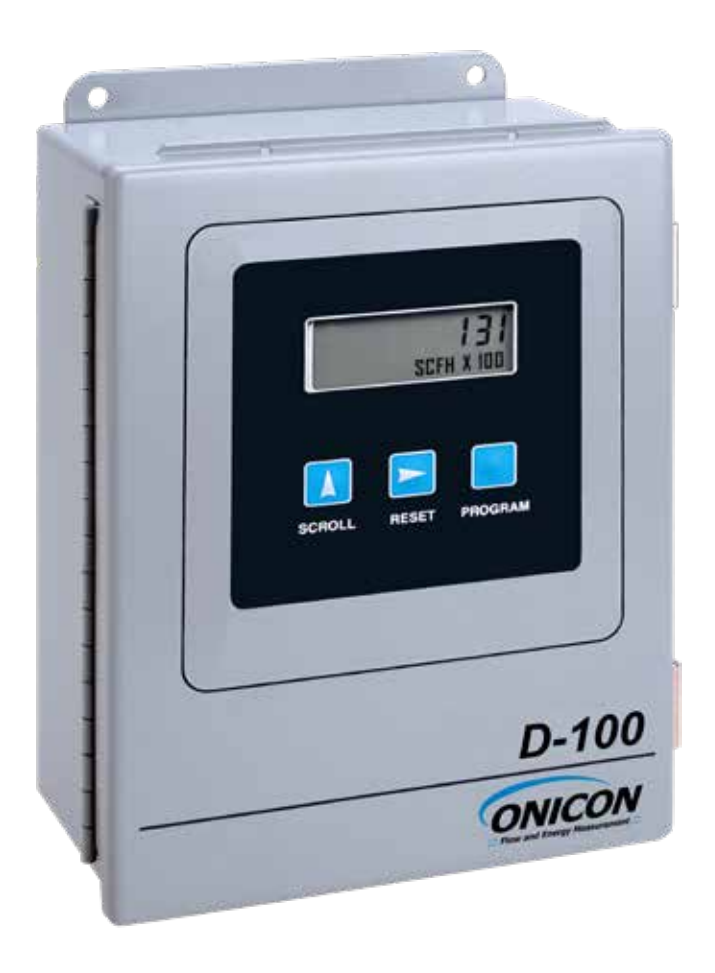

11451 Belcher Road South, Largo, FL 33773 • USA • Tel +1 (727) 447-6140 • Fax +1 (727) 442-5699 • sales@onicon.com D-100-N2 Network Interface Installation Guide 03/18 - 0659-6 / 18344 Page 2

# TABLE OF CONTENTS

| 1.0 | INTRO | DUCTION                                 |
|-----|-------|-----------------------------------------|
|     | 1.1   | PURPOSE OF THIS GUIDE                   |
|     | 1.2   | TYPICAL D-100 NETWORK INTERFACE MODULE  |
|     | 1.3   | SPECIFICATIONS                          |
|     | 1.4   | NETWORK SIGNAL CONNECTIONS              |
|     |       | 1.4.1 RS485                             |
|     |       | 1.4.2 Optional Network Interface with   |
|     |       | Isolated Digital Pulse Input7           |
|     | 1.5   | RS485 BIASING AND TERMINATION           |
|     |       | 1.5.1 Biasing and Termination10         |
|     | 1.6   | NETWORK ADDRESSING10                    |
|     |       | 1.6.1 Changing the Device Address10     |
| 2.0 | POIN  | Г FILE (.ddl)12                         |
|     | 2.1   | UNIDIRECTIONAL FLOW POINT INFORMATION12 |
|     | 2.2   | BIDIRECTIONAL FLOW POINT INFORMATION12  |
|     | 2.3   | VOLUME OR MASS RATE (AI2)               |
|     | 2.4   | VOLUME OR MASS TOTAL (ADF2 & ADF4)14    |
|     | 2.5   | GENERIC ANALOG INPUT(S) (AI3 & AI4)15   |
|     | 2.6   | AUXILIARY PULSE INPUT (ADFS)16          |
|     | 2.7   | SAMPLE .ddl FILE16                      |
| 3.0 | NETV  | VORK TROUBLESHOOTING TIPS18             |
|     | 3.1   | TROUBLESHOOTING                         |

## APPENDIX

## A-1 D-100 PROCESSOR BOARD

11451 Belcher Road South, Largo, FL 33773 • USA • Tel +1 (727) 447-6140 • Fax +1 (727) 442-5699 • sales@onicon.com D-100-N2 Network Interface Installation Guide 03/18 - 0659-6 / 18344 Page 4

# **SECTION 1: INTRODUCTION**

### 1.1 PURPOSE OF THIS GUIDE

The purpose of this guide is to provide installation and commissioning procedures and basic installation and operating instructions for the ONICON D-100-N2 Display Module serial interface.

### 1.2 TYPICAL D-100 NETWORK INTERFACE MODULE

The D-100 is a totalizing display module that provides a local indication of liquid, gas or steam flow rate and total data. It can also be provided with an optional Metasys<sup>®</sup> N2 serial interface to communicate data to the building control network.

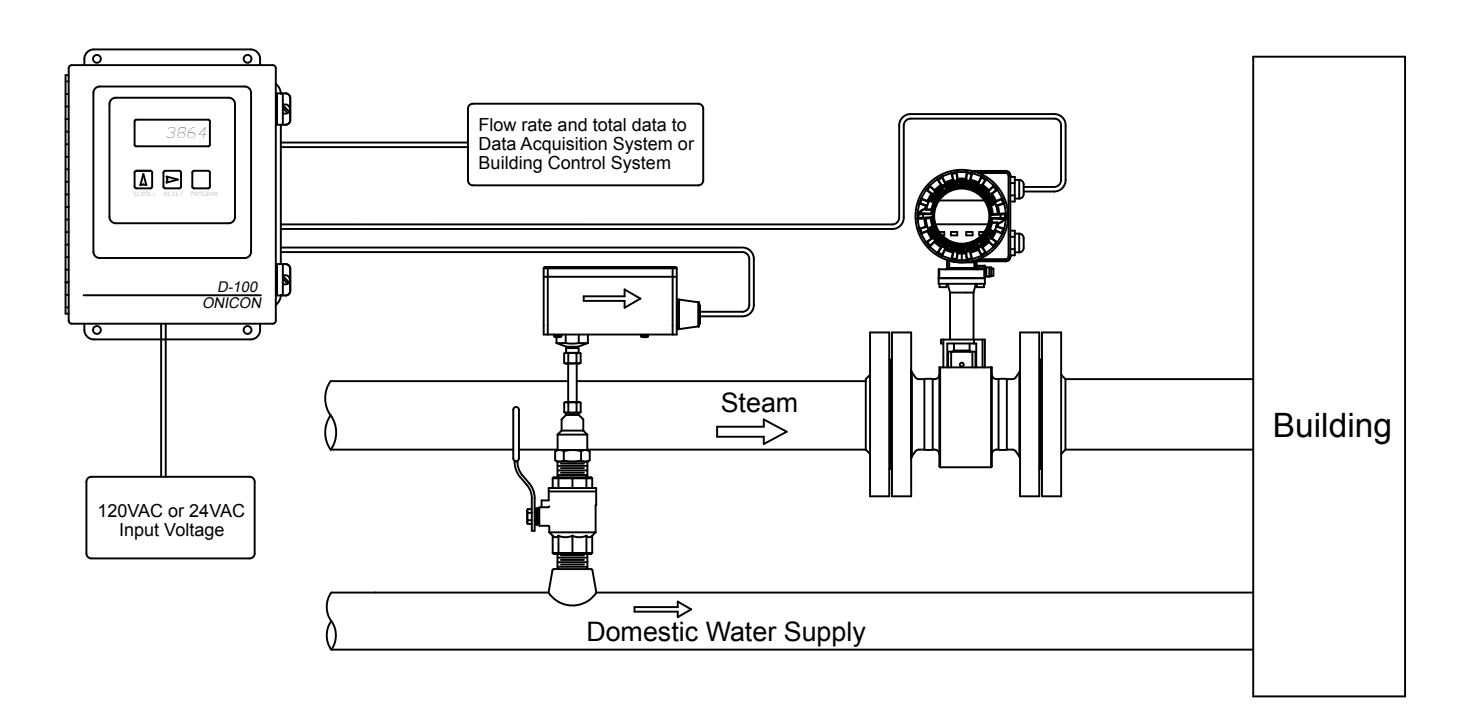

### **1.3 SPECIFICATIONS**

#### METASYS® N2 NETWORK INTERFACE N2 RS485

Transceiver: 2-wire, half-duplex Device address range: 1 – 255 (Default: 017) Baud rate: 9600 Termination: none Biasing: none

### 1.4 NETWORK SIGNAL CONNECTIONS

### 1.4.1 RS485

N2 RS485, 2-wire (half-duplex) serial output connections are connected to terminal as shown. Do not exceed 4.4 in-lb (0.5 Nm) of torque when tightening.

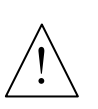

### CAUTION

Only qualified service personnel should make connections between the D-100-N2 Display and the user's external equipment. ONICON assumes no responsibility for damage caused to the external equipment as a result of an improper installation.

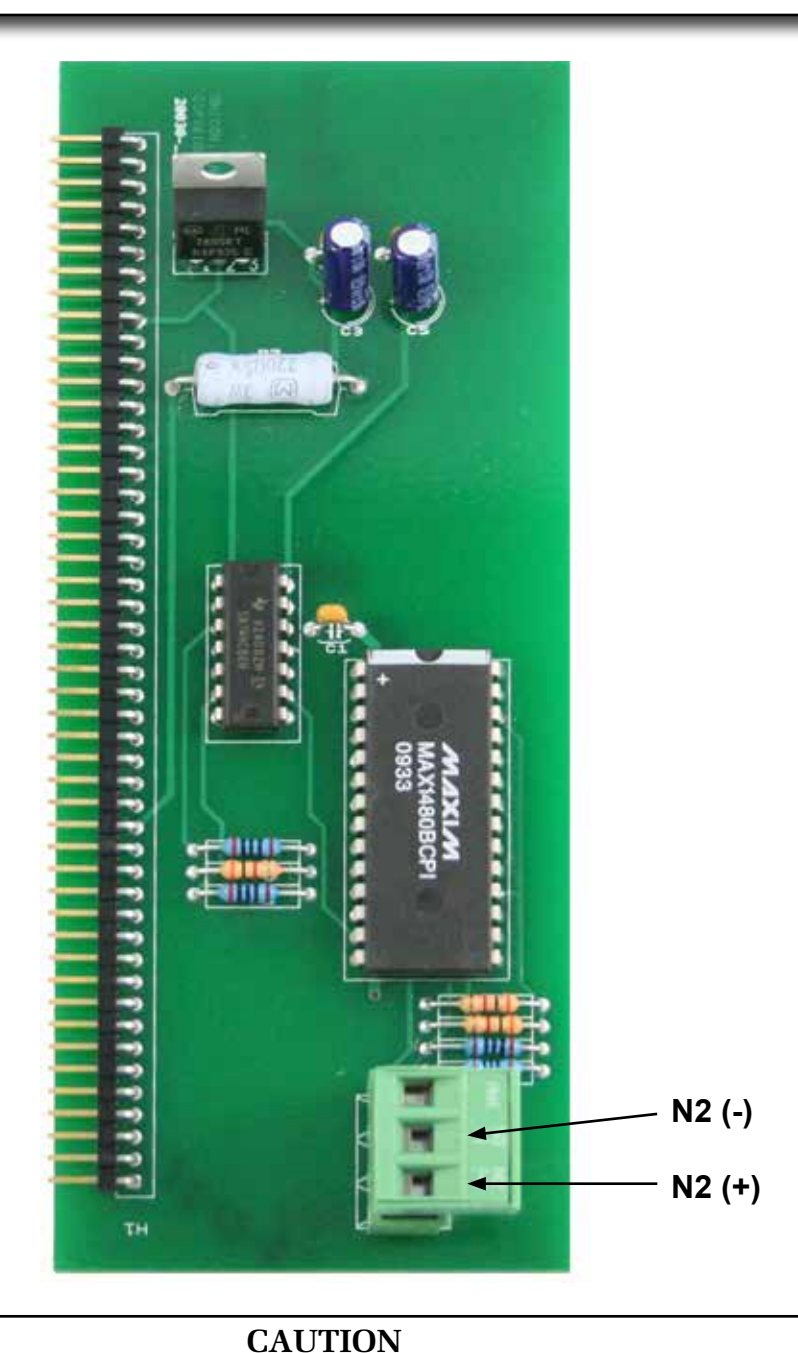

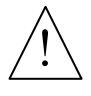

Incoming and outgoing RS485 cable shield wires should be connected together, but must not be connected to the D-100.

### 1.4.2 Optional Network Interface With Isolated Digital Pulse Input (Di3)

The D-100-N2 Display can be provided with an auxiliary input pulse for totalizing pulse outputs from external devices such as water or gas meters. Pulses are accumulated in an internal register, and the totalized value is available on the network. This register can be zeroed via the network. The maximum register value is 9,999,999. The register will rollover to zero when this value is exceeded.

If the auxiliary pulse input option was ordered at the same time the display was ordered, it will arrive fully configured and ready to use. If it was ordered after the display was delivered and is being installed as a field upgrade, it may be necessary to configure the pulse input. The information is required to configure the input provided below and on the following pages:

The input pulse must meet the following criteria:

- 1. Frequency input range, 50 Hz maximum
- 2. 10 millisecond minimum pulse duration

Input Pulse Definition:

In order to configure the communications card for an auxiliary input pulse, you must first determine which type of pulse your meter produces. The allowable types of input pulses are described on the following pages. Based on the type of pulse, set the selector switch (S1) on the communications circuit board (Fig. 1) to the correct setting.

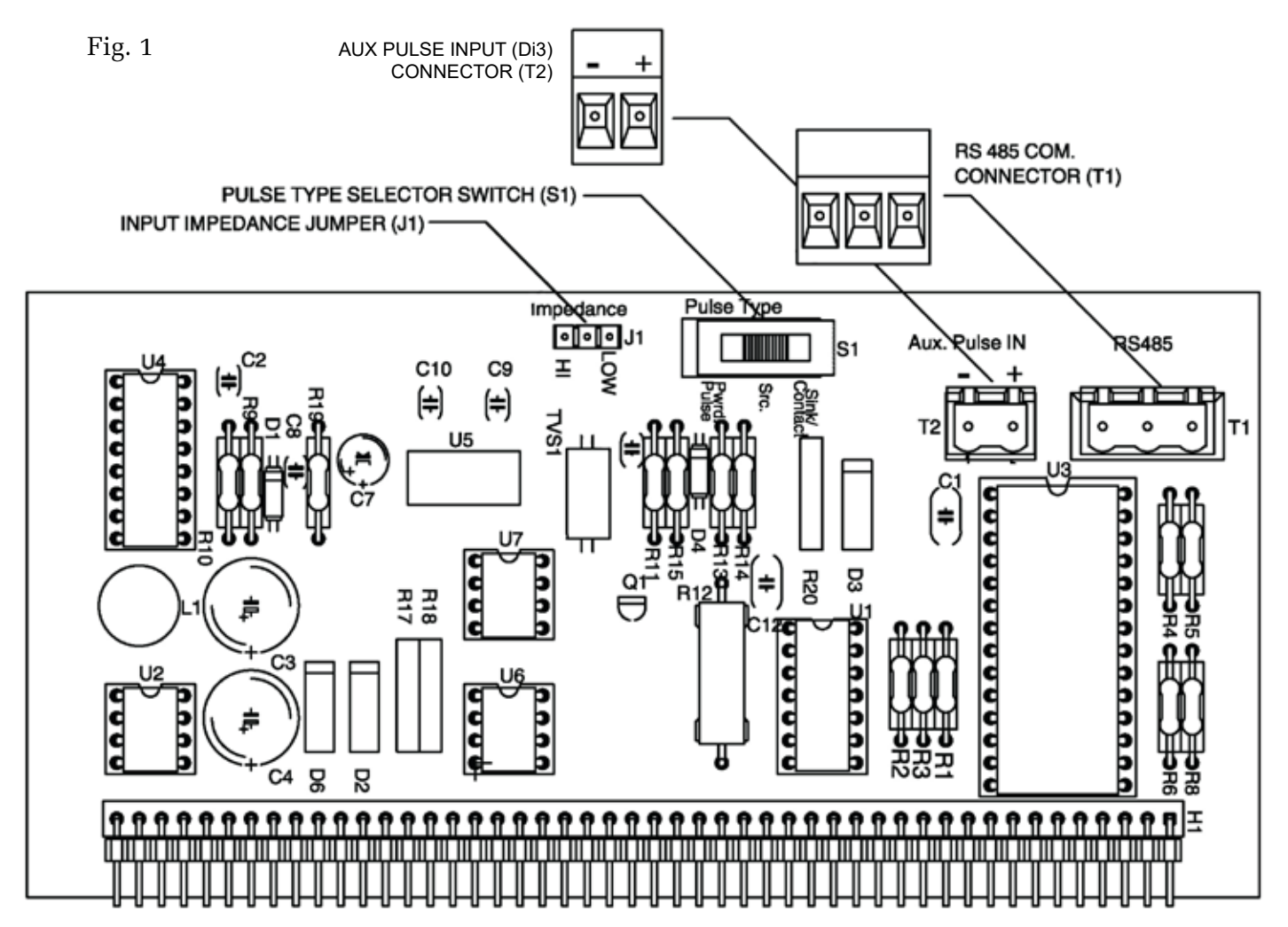

11451 Belcher Road South, Largo, FL 33773 • USA • Tel +1 (727) 447-6140 • Fax +1 (727) 442-5699 • sales@onicon.com D-100-N2 Network Interface Installation Guide 03/18 - 0659-6 / 18344 Page 7

### **Powered Pulse:**

This type of output refers to a pulse which has an associated voltage with it (see Fig. 2). Set the selector switch, S1 to Pwrd Pulse. The allowable voltage range is 5-24 VDC. The input impedance is set at the factory to be 11 KOHM via the impedance selector jumper (J1, see Fig. 1). A lower impedance, 3 KOHM can be selected if required by the instrument providing the pulse output. Consult the instrument manufacturer or ONICON if you are uncertain as to the proper jumper selection.

Fig. 2

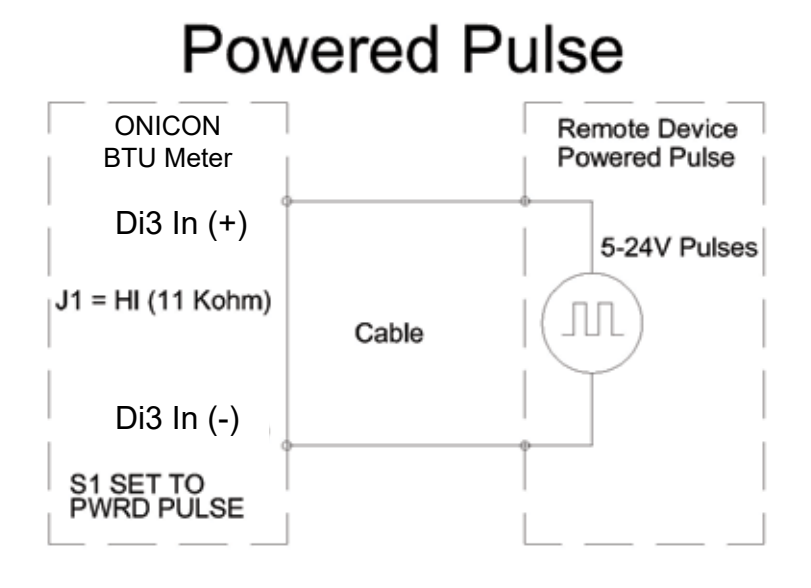

## **Open Collector (Sourcing):**

This type of output refers to an open Collector Switch configured for a sourcing function (see Fig. 3). Set the selector switch, S1 to SRC. The switch must be rated for at least 20 mA at 20 VDC.

Fig. 3

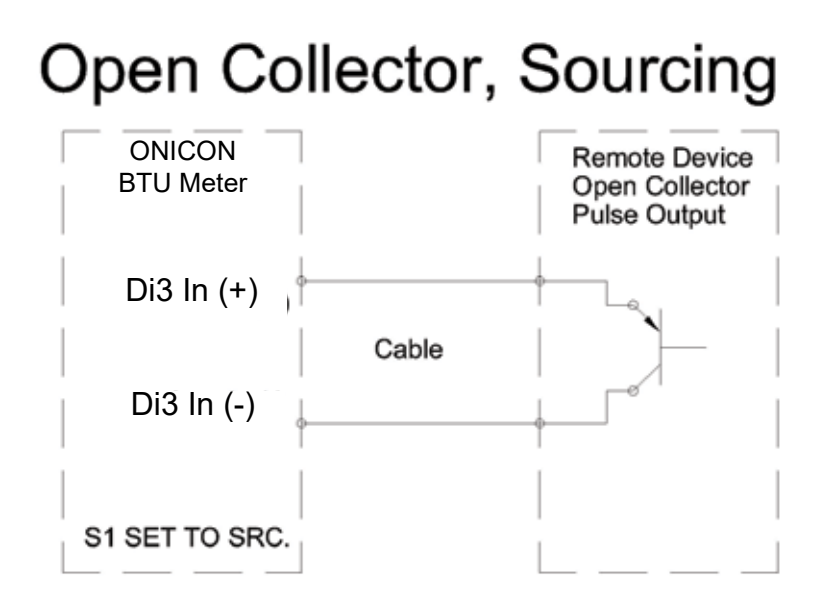

### **Open Collector Sinking or Dry Contact:**

This type of output refers to an open collector switch configured in a current sinking arrangement or a dry contact switch (see Fig. 4 and 5). Set the selector switch, S1 to Sink. In either case, the switch must be rated for at least 20 mA at 20 VDC.

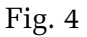

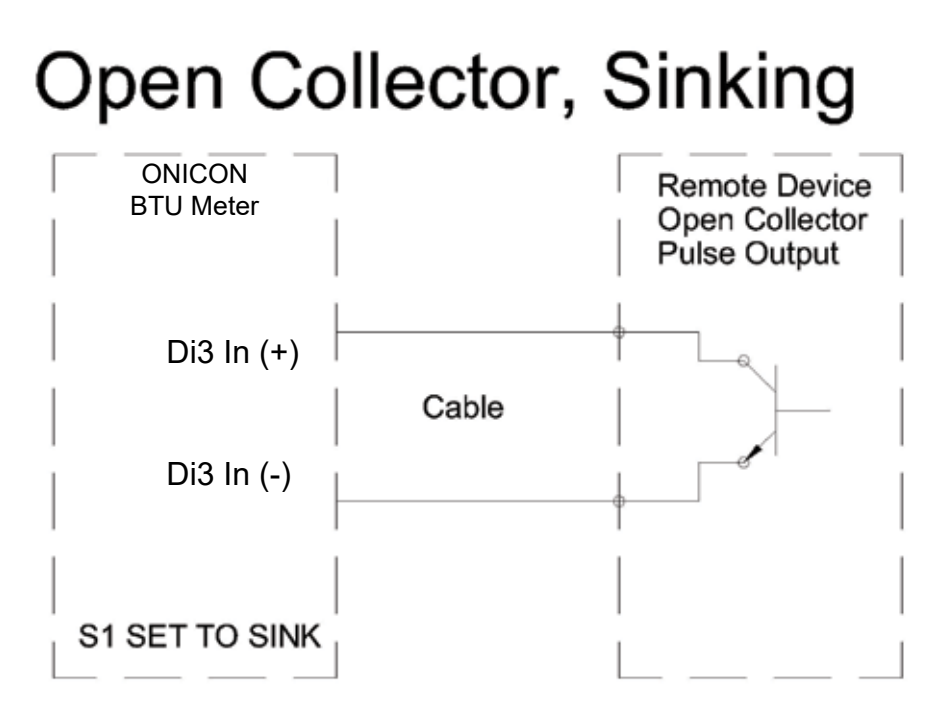

Fig. 5

# **Contact Closure**

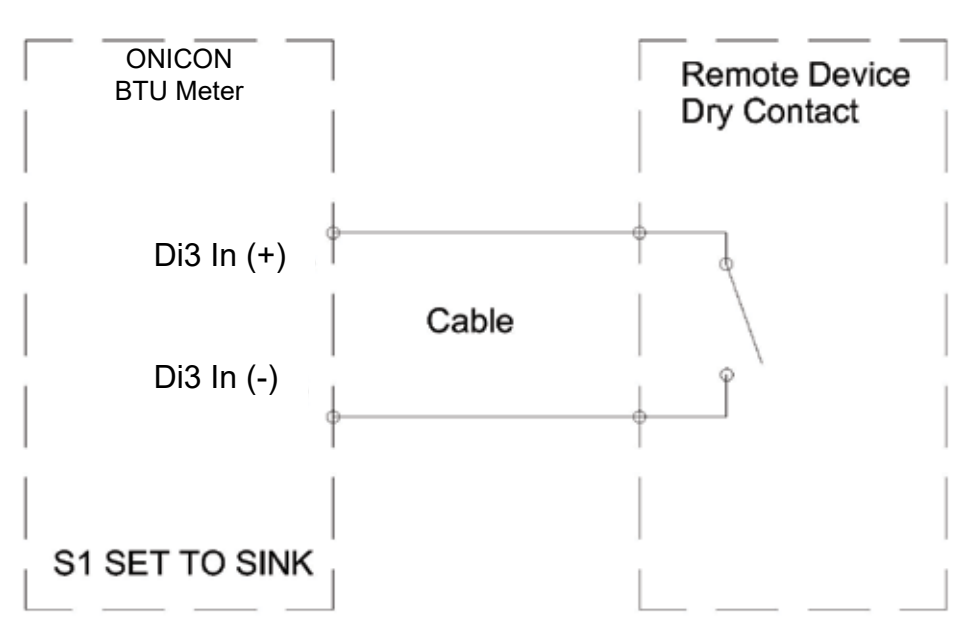

### **1.5.1 Biasing and Termination**

The ONICON D-100-N2 does not provide biasing voltage or termination to the RS485 network. A  $120\Omega$  termination resistor should be used when the meter is installed at the end of the line.

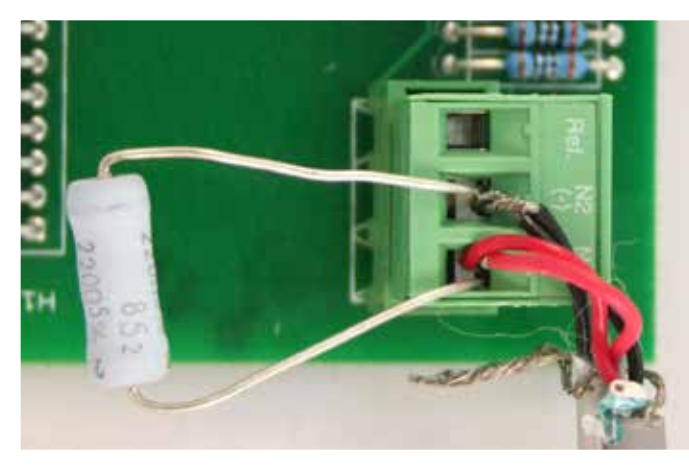

### 1.6 NETWORK ADDRESSING

Before the D-100 can communicate on the N2 network, the appropriate device address must be programmed into the display. The N2 network address for ONICON D-100 displays may be set to any address from 001 to 255. This address is set at the display. Section 1.6.1 details the procedure for changing this address.

### **1.6.1** Changing the Device Address

Every ONICON D-100 is individually programmed at the factory with application specific data provided by the customer during the ordering process, and this may include network addressing information. If the device address information was provided, the display will be programmed with that number. If no address is provided, ONICON displays are programmed with a default address of 017. The address may be changed at the D-100 using the procedure outlined in the table below.

| STEP | ACTION                                                                                                    | REACTION                                                                                                    | COMMENT                                                                                                    |
|------|----------------------------------------------------------------------------------------------------|----------------------------------------------------------------------------------------------------|----------------------------------------------------------------------------------------------------|
| 0    | Obtain a device address from the network administrator.                                                                                    |                                                                                                    | The device address is a<br>three digit number between<br>001 - 255, excluding zero.                             |
| 1    | With the display running, open the<br>front panel and locate switch DEV<br>ADD/PROG ENAB. Press DEV ADD/<br>PROG ENAB and then release it. | None                                                                                                    | The DEV ADD/PROG ENAB<br>is located in the lower left<br>corner of the processor<br>board. (See appendix page.) |
| 2    | Close the front panel.                                                                                                    |                                                                                                    |                                                                                                    |
| 3    | Press the PROGRAM button. (If you do<br>not press the PROGRAM button, the<br>display will revert to the RUN mode<br>after 5 minutes.)      | The D-100 changes to<br>PROGRAM mode and the<br>DEVICE ID page will appear<br>with the first digit of the<br>address flashing. | The PROGRAM button is on the front panel.                                                                       |
| 4    | Successively press the SCROLL<br>button to increment the number to<br>the desired value from 0-9.                                          | The number increments by<br>one each time you press the<br>button.                                                             | The SCROLL button is the left most button on the front panel.                                                   |

| STEP | ACTION                                                                                            | REACTION                                                                                  | COMMENT                                                                           |
|------|---------------------------------------------------------------------------------------------------|-------------------------------------------------------------------------------------------|-----------------------------------------------------------------------------------|
| 5    | Press the RESET button.                                                                           | The second character blinks.                                                              | The RESET button is on the front panel.                                           |
| 6    | Successively press the SCROLL<br>button to increment the number to<br>the desired value from 0-9. | The number increments by<br>one each time you press the<br>button.                        | The SCROLL button is on the front panel.                                          |
| 7    | Press the RESET button.                                                                           | The third character blinks.                                                               | The RESET button is on the front panel                                            |
| 8    | Successively press the SCROLL<br>button to increment the number to<br>the desired value from 0-9. | The number increments by<br>one each time you press the<br>button.                        | The SCROLL button is on the front panel.                                          |
| 9    | Once the correct value has been entered, press PROGRAM.                                           | The FRONT PANEL RESET page appears.                                                       | It is not necessary to change<br>anything on this page.                           |
| 10   | Press the PROGRAM button.                                                                         | The SAVE CHANGES page appears.                                                            | The new device address<br>must be saved to take effect.                           |
| 11   | Press the SCROLL button.                                                                          | The N changes to Y on the SAVE CHANGES page.                                              | The Y must be selected in<br>order for the new address to<br>take effect.         |
| 12   | Press the PROGRAM button.                                                                         | The new address is saved<br>and the display reverts to<br>the RUN mode.                   |                                                                                   |
| 13   | Open the front panel and locate the RESET switch. Press to reset the D-100.                       | When polled, the D-100<br>will automatically begin<br>to communicate with the<br>network. | RESET is located along the<br>top of the processor board.<br>(See appendix page.) |

# SECTION 2.0: POINT FILE (.ddl)

The D-100 Display operates in one of two operating modes, unidirectional or bidirectional flow. The tables below contain point information for each operating mode.

The .ddl file contains the information that identifies the device to the N2 supervisory controller. It also specifies the variables that are available to be transmitted to and from the device on the network.

The tables below contain the .ddl information.

## 2.1 UNIDIRECTIONAL FLOW POINT INFORMATION

| Point Type<br>& Address | Engineering Units                            | Point Description                 | Range                                  |
|-------------------------|----------------------------------------------|-----------------------------------|----------------------------------------|
| AI2                     | Selectable (See volume/<br>mass rate table)  | Volume or mass rate               | 0-999,999                              |
| AI3                     | User defined                                 | Generic analog input              | 0-999,999                              |
| AI4                     | User defined                                 | Generic analog input              | 0-999,999                              |
| ADF2                    | Selectable (See volume/<br>mass total table) | Volume or mass total              | 0-9,999,999                            |
| ADF5                    | User defined                                 | Auxiliary pulse input total (Di3) | 0-9,999,999                            |
| BO2                     | None                                         | Reset total for ADF2              | OVERRIDE Binary<br>Output, Object 2-ON |
| BO5                     | None                                         | Reset total for ADF5              | OVERRIDE Binary<br>Output, Object 5-ON |

## 2.2 BIDIRECTIONAL FLOW POINT INFORMATION

| Point Type<br>& Address | Engineering Units                           | Point Description                 | Range                                  |
|-------------------------|---------------------------------------------|-----------------------------------|----------------------------------------|
| AI2                     | Selectable (See volume/<br>mass rate table) | Volume or mass rate               | 0-999,999                              |
| AI3                     | User defined                                | Generic analog input              | 0-999,999                              |
| AI4                     | User defined                                | Generic analog input              | 0-999,999                              |
| ADF2                    | Selectable (See volume/<br>mass rate table) | Mode 1 volume or mass total       | 0-9,999,999                            |
| ADF4                    | Selectable (See volume/<br>mass rate table) | Mode 2 volume or mass total       | 0-9,999,999                            |
| ADF5                    | User defined                                | Auxiliary pulse input total (Di3) | 0-9,999,999                            |
| BI1                     | None                                        | Flow Direction Indication         | 0-Forward<br>1-Reverse                 |
| BO2                     | None                                        | Reset total for ADF2              | OVERRIDE Binary<br>Output, Object 2-ON |
| BO4                     | None                                        | Reset total for ADF4              | OVERRIDE Binary<br>Output, Object 2-ON |
| BO5                     | None                                        | Reset total for ADF5              | OVERRIDE Binary<br>Output, Object 5-ON |

2.3 VOLUME OR MASS RATE (AI2)

| VOLUME OR MASS RATE                    |                          |                                             |  |  |
|----------------------------------------|--------------------------|---------------------------------------------|--|--|
| D-100 LCD Display<br>Engineering Units | D-100 Display Multiplier | Point File Engineering Units<br>Description |  |  |
| L/S (L/Sec)                            | 1                        | LPS                                         |  |  |
| L/S                                    | 10                       | 10LPS                                       |  |  |
| L/M (L/Min)                            | 1                        | LPM                                         |  |  |
| L/M                                    | 10                       | 10LPM                                       |  |  |
| L/M                                    | 100                      | 100LPM                                      |  |  |
| L/M                                    | 1,000                    | KLPM                                        |  |  |
| L/M                                    | 10,000                   | 10KLPM                                      |  |  |
| L/M                                    | 100,000                  | 100KLM                                      |  |  |
| L/M                                    | 1,000,000                | MEGLPM                                      |  |  |
| L/H (L/Hr)                             | 1                        | LPH                                         |  |  |
| L/H                                    | 10                       | 10LPH                                       |  |  |
| L/H                                    | 100                      | 100LPH                                      |  |  |
| L/H                                    | 1,000                    | KLPH                                        |  |  |
| L/H                                    | 10,000                   | 10KLPH                                      |  |  |
| L/H                                    | 100,000                  | 100KLH                                      |  |  |
| L/H                                    | 1,000,000                | MEGLPH                                      |  |  |
| M <sup>3</sup> H (M <sup>3</sup> /Hr)  | 1                        | СМН                                         |  |  |
| M <sup>3</sup> H                       | 10                       | 10CMH                                       |  |  |
| M <sup>3</sup> H                       | 100                      | 100CMH                                      |  |  |
| GPM (Gal/Min)                          | 1                        | GPM                                         |  |  |
| GPM                                    | 10                       | 10GPM                                       |  |  |
| GPH (Gal/Hr)                           | 1                        | GPH                                         |  |  |
| GPH                                    | 10                       | 10GPH                                       |  |  |
| GPH                                    | 100                      | 100GPH                                      |  |  |
| GPH                                    | 1,000                    | КСРН                                        |  |  |
| GPH                                    | 10,000                   | 10KGPH                                      |  |  |
| GPH                                    | 100,000                  | 100KGH                                      |  |  |
| GPH                                    | 1,000,000                | MEGGPH                                      |  |  |
| MGD (Million Gallons/Day)              | 1                        | MGD                                         |  |  |
| CFS (Ft <sup>3</sup> /Sec)             | 1                        | CFS                                         |  |  |
| CFS                                    | 10                       | 10CFS                                       |  |  |
| CFS                                    | 100                      | 100CFS                                      |  |  |
| CFS                                    | 1,000                    | KCFS                                        |  |  |
| CFS                                    | 10,000                   | 10KCFS                                      |  |  |
| CFS                                    | 100,000                  | 100KCS                                      |  |  |
| CFS                                    | 1,000,000                | MEGCFS                                      |  |  |

| CFM (Ft <sup>3</sup> /Min) | 1         | CFM    |
|----------------------------|-----------|--------|
| CFM                        | 10        | 10CFM  |
| CFM                        | 100       | 100CFM |
| CFM                        | 1,000     | KCFM   |
| CFM                        | 10,000    | 10KCFM |
| CFM                        | 100,000   | 100KCM |
| CFM                        | 1,000,000 | MEGCFM |
| PPH (Lb/Hr)                | 1         | РРН    |
| РРН                        | 10        | 10PPH  |
| PPH                        | 100       | 100PPH |
| РРН                        | 1,000     | КРРН   |
| РРН                        | 10,000    | 10KPPH |
| PPH                        | 100,000   | 100KPH |
| PPH                        | 1,000,000 | MEGPPH |
| KPH (Kg/Hr)                | 1         | КРН    |
| КРН                        | 10        | 10KPH  |
| КРН                        | 100       | 100KPH |
| КРН                        | 1,000     | ККРН   |
| КРН                        | 10,000    | 10KKPH |
| КРН                        | 100,000   | 100KKH |
| КРН                        | 1,000,000 | MEGKPH |

## 2.4 VOLUME OR MASS TOTAL (ADF2 & ADF4)

| VOLUME OR MASS TOTAL                   |                          |                                             |  |
|----------------------------------------|--------------------------|---------------------------------------------|--|
| D-100 LCD Display<br>Engineering Units | D-100 Display Multiplier | Point File Engineering Units<br>Description |  |
| GALLON                                 | 1                        | GAL                                         |  |
| GALLON                                 | 10                       | 10GAL                                       |  |
| GALLON                                 | 100                      | 100GAL                                      |  |
| GALLON                                 | 1,000                    | KGAL                                        |  |
| GALLON                                 | 10,000                   | 10KGAL                                      |  |
| GALLON                                 | 100,000                  | 100KGL                                      |  |
| GALLON                                 | 1,000,000                | MEGGAL                                      |  |
| LITER                                  | 1                        | LTR                                         |  |
| LITER                                  | 10                       | 10LTR                                       |  |
| LITER                                  | 100                      | 100LTR                                      |  |
| LITER                                  | 1,000                    | KLTR                                        |  |
| LITER                                  | 10,000                   | 10KLTR                                      |  |
| LITER                                  | 100,000                  | 100KLR                                      |  |
| LITER                                  | 1,000,000                | MEGKLTR                                     |  |

| MTR^3 (M <sup>3</sup> ) | 1         | M3     |
|-------------------------|-----------|--------|
| MTR^3                   | 10        | 10M3   |
| MTR^3                   | 100       | 100M3  |
| MTR^3                   | 1,000     | KM3    |
| MTR^3                   | 10,000    | 10KM3  |
| MTR^3                   | 100,000   | 100KM3 |
| MTR^3                   | 1,000,000 | MEGKM3 |
| FT^3 (Ft3)              | 1         | FT3    |
| FT^3                    | 10        | 10FT3  |
| FT^3                    | 100       | 100FT3 |
| FT^3                    | 1,000     | KFT3   |
| FT^3                    | 10,000    | 10KFT3 |
| FT^3                    | 100,000   | 100KF3 |
| FT^3                    | 1,000,000 | MEGFT3 |
| LBMASS (Lb Mass)        | 1         | LB     |
| LBMASS                  | 10        | 10LB   |
| LBMASS                  | 100       | 100LB  |
| LBMASS                  | 1,000     | KLB    |
| LBMASS                  | 10,000    | 10KLB  |
| LBMASS                  | 100,000   | 100KLB |
| LBMASS                  | 1,000,000 | MEGLB  |
| KIILOGM (Kilogram Mass) | 1         | KG     |
| KIILOGM                 | 10        | 10KG   |
| KIILOGM                 | 100       | 100KG  |
| KIILOGM                 | 1,000     | KKG    |
| KIILOGM                 | 10,000    | 10KKG  |
| KIILOGM                 | 100,000   | 100KKG |
| KIILOGM                 | 1,000,000 | MEGKG  |

## 2.5 GENERIC ANALOG INPUT(S) (AI3 & AI4)

| GENERIC ANALOG INPUT(S) AI3 & AI4  |                        |                                             |  |  |
|------------------------------------|------------------------|---------------------------------------------|--|--|
| Analog Device Engineering<br>Units | Multiplier             | Point File Engineering Units<br>Description |  |  |
|                                    | Instantaneous Pressure |                                             |  |  |
| PSI                                | 1                      | PSI                                         |  |  |
| BAR                                | 1                      | BAR                                         |  |  |
| KILOPASCAL                         | 1                      | KPASC                                       |  |  |
| Instantaneous Temperature          |                        |                                             |  |  |
| DEG F                              | 1                      | DEGF                                        |  |  |
| DEG C                              | 1                      | DEGC                                        |  |  |
| Instantaneous Relative Humidity    |                        |                                             |  |  |
| % RH                               | 1                      | RH                                          |  |  |

11451 Belcher Road South, Largo, FL 33773 • USA • Tel +1 (727) 447-6140 • Fax +1 (727) 442-5699 • sales@onicon.com D-100-N2 Network Interface Installation Guide 03/18 - 0659-6 / 18344 Page 15

| Energy Rate                |     |       |  |  |
|----------------------------|-----|-------|--|--|
| KBTU/H                     | 1   | KBTUH |  |  |
| KW                         | 1   | KW    |  |  |
| TONS                       | 1   | TONS  |  |  |
| Volume Rate                |     |       |  |  |
| GPM (Gal/Min)              | 1   | GPM   |  |  |
| L/S (L/Sec)                | 1   | LPS   |  |  |
| M3H (M <sup>3</sup> /Hr)   | 1   | МЗН   |  |  |
| CFS (Ft <sup>3</sup> /Sec) | 1   | CFS   |  |  |
| CFM (Ft <sup>3</sup> /Min) | 1   | CFM   |  |  |
| None (Not defined in N2)   |     |       |  |  |
| Any                        | Any | Any   |  |  |

## 2.7 AUXILIARY PULSE (Di3) TOTAL (ADF5)

| D-100 LCD Display<br>Engineering Units | D-100 Display Multiplier | Point File Engineering Units<br>Description |
|----------------------------------------|--------------------------|---------------------------------------------|
| User defined text entry                | 1                        | User defined text entry                     |

### **IMPORTANT NOTE**

Auxiliary pulse input (Di3) totalizes pulses. The engineering units and multipliers associated with the total are not defined by the D-100; they are defined by the pulse output of the meter connected to the auxiliary pulse input.

E.g. a domestic water meter with a pulse output is connected to the auxiliary pulse input. The water meter output is scaled to 100 gallons per pulse. ADF5 could be configured as: **CSAD** "ADF5",N,N,"WATERTOT"," 100GAL"

### 2.6 SAMPLE .ddl FILES

Sample Unidirectional Mode .ddl File

- \* ONICON, D-100 Display: SERIAL NUMBER XXXXXX
- \* PROGRAM VERSION: DM2.022
- \* Metasys-N2 address: XXX
- \* Unidirectional Mode
- \*

\* This DDL file is device specific to the above serial number

\* This data is valid at time of creation (07/20/2005 05:27:42 PM) and can be rendered invalid due

\* to field programming changes to engineering units or multipliers.

@MODEL+

CSMODEL "ONICON", "VND"

AITITLE "Analog Inputs" ADTITLE "Analog Data Points" BOTITLE "Binary Outputs"

\* ANALOG INPUTS COS AVAILABLE CSAI "AI2",N,N,"VOLUMERT","GPM"

\* N2 READS ADF2 FOR VOLUME or MASS TOTALS. \* NOTE UNITS MULTIPLIER CSAD "ADF2",N,N,"VOLUMTOT","10GAL" \*Reset Volume Totals with the command Override BO ON. CSBO "BO2", Y, N, "RST VOL", "n/a", "reset" Sample Bidirectional Mode .ddl File \* ONICON, D-100 Display: SERIAL NUMBER XXXXXX \* PROGRAM VERSION: DM2.022 \* Metasys-N2 address: XXX \* Bidirectional Mode \* This DDL file is device specific to the above serial number \* This data is valid at time of creation (07/20/2005 05:27:42 PM) and can be rendered invalid due \* to field programming changes to engineering units or multipliers. @MODEL+ CSMODEL "ONICON", "VND" AITITLE "Analog Inputs" **BITITLE "Binary Inputs"** ADTITLE "Analog Data Points" **BOTITLE "Binary Outputs"** \* ANALOG INPUTS COS AVAILABLE CSAI "AI2",N,N,"VOLUMERT","GPM" \* BINARY INPUT COS AVAILABLE CSBI "BI1", Y, Y, "MODEIND", "N/A" \* N2 READS ADF2, ADF4 FOR VOLUME or MASS TOTALS. \* NOTE UNITS MULTIPLIER CSAD "ADF2",N,N,"M1VOLTOT","10GAL" CSAD "ADF4",N,N,"M2VOLTOT","10GAL" \*Reset Volume Totals with the command Override BO ON. CSBO "BO2", Y, N, "RST VOL", "n/a", "reset" 

# **SECTION 3.0: NETWORK TROUBLESHOOTING TIPS**

## 3.1 TROUBLESHOOTING

| Reported Problem                                                         | Possible Solutions                                                                                                    |
|--------------------------------------------------------------------------|----------------------------------------------------------------------------------------------------|
| Device will not communicate<br>with the network controller.              | • A unique address is required for each device on the network. Duplicate addresses will cause some or all of the devices on the network to quit working. (See section 1.6.1 of this manual for details.)                                                                                                    |
|                                                                          | • The RS485 network cable connections are polarity sensitive and must be connected the same way on every device. (i.e. + to + and - to -). (See section 1.4.1 of this manual for details.)                                                                                                    |
|                                                                          | • Shield drain connections should be daisy chained in the same manner as the signal cables for RS485. The shield drain wire should be left unterminated at the end of the cable and connected to earth only at the supervisory controller. Shield wires must not be connected to the RS485 connector on the D-100.    |
|                                                                          | • The maximum number of devices allowed on a RS485 network segment without a repeater is 32. Adding more than 32 devices to a single segment may reduce the transceiver output voltage to a level that is too low to be distinguished from background noise on the cable.                                             |
|                                                                          | • RS485 cable impedance should be matched to a termination resistor at the end of the cable. ONICON boards do not have a resistor for termination. A resistor should only be used if the display is the last device on the network cable. (See section 1.5.1 of this manual for details.)                             |
| Network communications are<br>disrupted when the device is<br>connected. | • The RS485 network cable connections are polarity sensitive and must be connected the same way on every device. (i.e. + to + and - to -). (See section 1.4.1 of this manual for details.)                                                                                                    |
|                                                                          | • A unique address is required for each device on the network. Duplicate addresses will cause some or all of the devices on the network to quit working. (See section 1.6.1 of this manual for details.)                                                                                                    |
|                                                                          | • Shield drain connections should be daisy chained in the same manner as the signal cables for RS485. The shield drain wire should be left unterminated at the end of the cable and connected to earth only at the network master controller. Shield wires must not be connected to the RS485 connector on the D-100. |

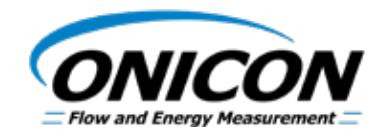

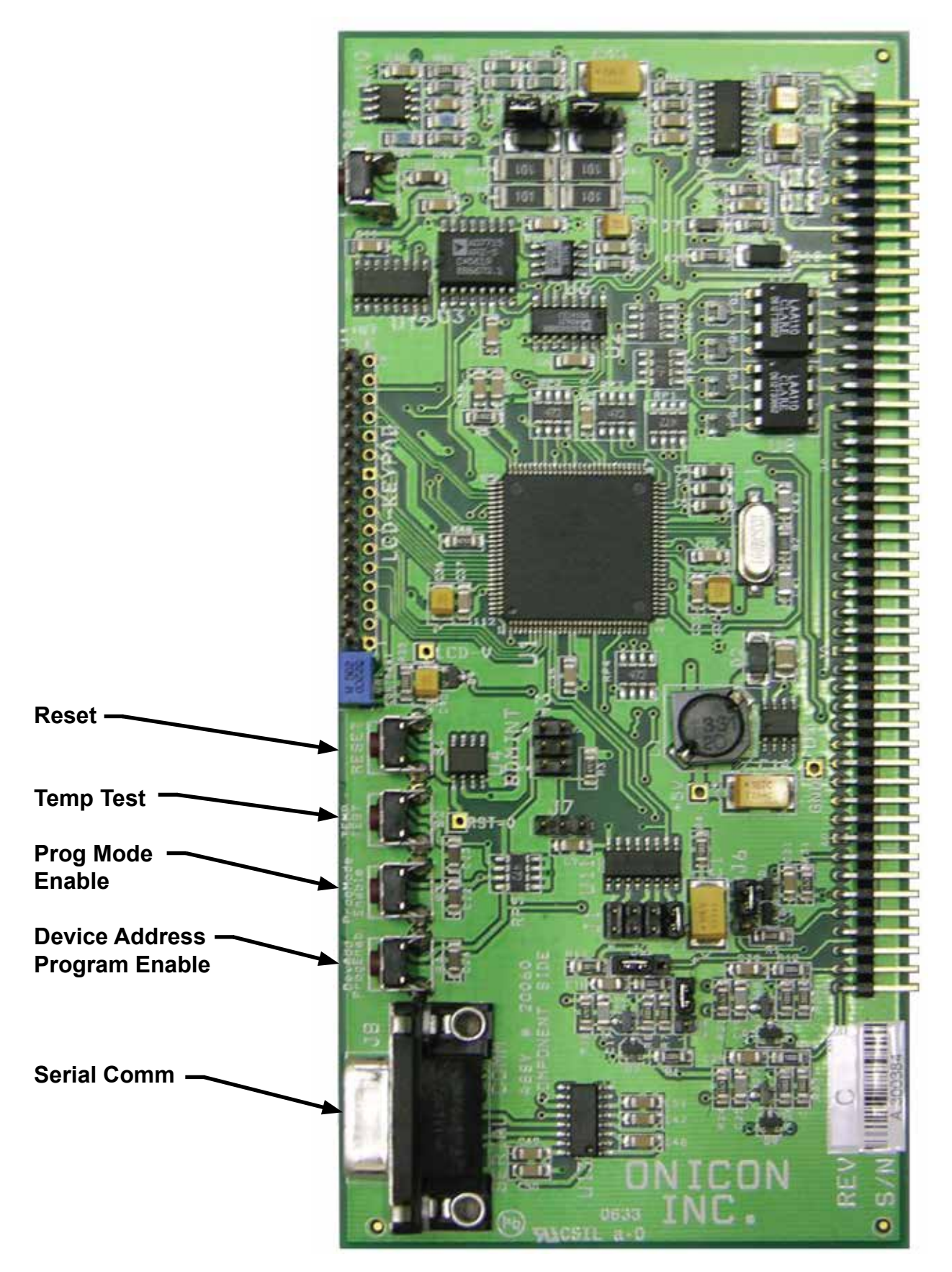

11451 Belcher Road South, Largo, FL 33773 • USA • Tel +1 (727) 447-6140 • Fax +1 (727) 442-5699 • sales@onicon.com D-100-N2 Network Interface Installation Guide 03/18 - 0659-6 / 18344 Page A-1